## KELIŲ HORIZONTALLIOJO ŽENKLINIMO DARBŲ

## UŽSAKYMAI 2019

Norėdami pirkti paslaugas, prisijunkite prie 2007.cpo.lt katalogo su turimais prisijungimais.

#### www.2007.cpo.lt →

|                                                                     | KATALOGAS | PRADŽIA                | CPO SVETAINÉ                                     | REGISTRACIJA                                      | CPO IS                                                  |                                                             |
|---------------------------------------------------------------------|-----------|------------------------|--------------------------------------------------|---------------------------------------------------|---------------------------------------------------------|-------------------------------------------------------------|
| Vartotojas:<br>Slaptažodis:<br>Prisijungti                          | Katalogas |                        | and the second second                            |                                                   |                                                         |                                                             |
|                                                                     |           | Spaus                  | sdintuvai ir da                                  | ugiafunkcinia                                     | i įrenginiai                                            |                                                             |
|                                                                     |           | Spausdin<br>IS, interr | tuvų ir daugiafuncinių<br>ieto naršvklėje adresu | įrenginių pirkimo užsal<br>https://katalogas.cpo. | kymai bei tiekėjų atnaujint<br>t. Paspaudus nuoroda pra | as varžymasis vykdomas CPC<br>šome prisijunoti prie sistemo |
| Pamiršote slaptažodi?<br>Pateikite mums oficialu rašta atstatyti ir |           | ir pildyti             | užsakymą.                                        |                                                   |                                                         |                                                             |
| priminti pirmini prisijungimo slaptažodi<br>ar prisijungimo koda    |           | Konsult                | uoja: Inga Jankūnienė                            | e (8 5) 255 3303, i,janl                          | tuniene@cpo.lt                                          |                                                             |
| ar prisijuriginiu koud,                                             |           | Atminting              | a krančelio formavimuj                           |                                                   |                                                         |                                                             |

Pildant užsakymą **PRIVALOMA** susipažinti su Pirkimo pagrindinės sutarties nuostatomis

Skiltyje "Katalogas" susiraskite modulį "Kelių horizontaliojo ženklinimo darbai 2019", spauskite mygtuką "Pirmyn".

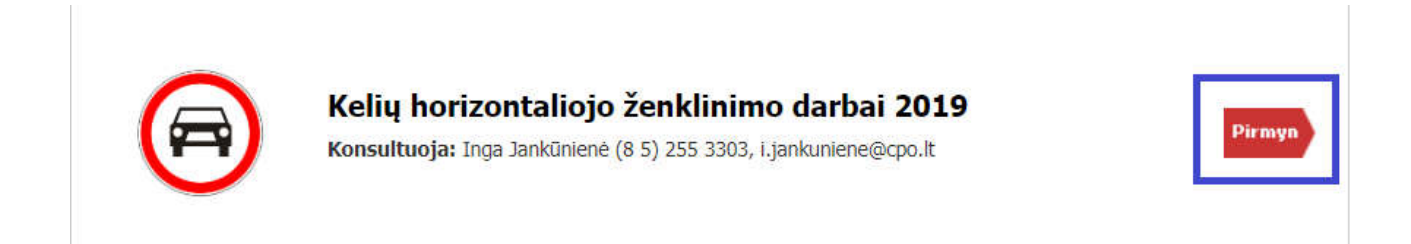

Pirkimo modulį sudaro 13 darbų pavadinimų, kuriuos pagal poreikį galite įsidėti į vieną užsakymą

spausdami ant raudono "krepšelio", kuris vadinasi Žali "krepšeliai" žymi į užsakymą jau įsidėtus darbus.

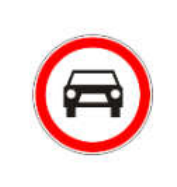

|  |   |   |         | - |
|--|---|---|---------|---|
|  | τ | - |         |   |
|  |   |   | <br>e., |   |
|  |   |   |         |   |

| Eil.Nr | . Darbų pavadinimas                                                          | Mato vienetas                                  | #        |
|--------|------------------------------------------------------------------------------|------------------------------------------------|----------|
| 1.     | Ženklinimas baltais dažais                                                   | m².                                            | y        |
| 2.     | Ženklinimas polimerinėmis medžiagomis (pilno storio)                         | m²                                             | <b>1</b> |
| 3.     | Ženklinimas polimerinėmis medžiagomis (plonasluoksnis)                       | m²                                             | <b>1</b> |
| 4.     | Triukšmo linijos                                                             | Krepšelio Nr.: CPO122037                       | 1        |
| 5.     | Ženklinimas raudonais dažais                                                 | Į krepšelį įkelta: s32277                      | T        |
| 6.     | Antislydiminis ženklinimas                                                   | Viso krepselyje: 2<br><u>Eiti į krepšelį</u> » | 1        |
| 7.     | Ženklinimas geltonais dažais                                                 | m <sup>2</sup>                                 | 1        |
| 8.     | Ženklinimo šalinimas                                                         | m <sup>21</sup>                                | 7        |
| 9.     | Triukšmo linijų frezavimas                                                   | m²                                             | Ħ        |
| 10.    | Horizontalusis gatvių važiuojamosios dalies ženklinimas baltais dažais       | m²                                             | Ţ        |
| 11.    | Horizontalusis gatvių važiuojamosios dalies ženklinimas geltonais dažais     | m²                                             | Ţ        |
| 12.    | Užrašų ir/ar simbolių lipdukas ant asfalto su įrengimo darbais               | m <sup>2</sup>                                 | Ţ        |
| 13.    | Horizontalusis gatvių važiuojamosios dalies ženklinimas šaltu baltu plastiku | m²                                             | Ħ        |

Rekomenduojame perkaityti "Bendrąsias sąlygas", toliau spauskite "įeiti į krepšelį".

Atsidarius užsakymo langui, toliau, galėsite užpildyti visas kitas sąlygas ir pateikti užsakymą auditui. Kol nepaspausite mygtuko "pateikti auditui" jūsų užsakymas bus redagavimo būsenoje.

Toliau pildykite kitas užsakymo sąlygas.

Nurodykite, ar pirkimo objektas skaidomas į dalis. (Pažymėkite taškeliu).

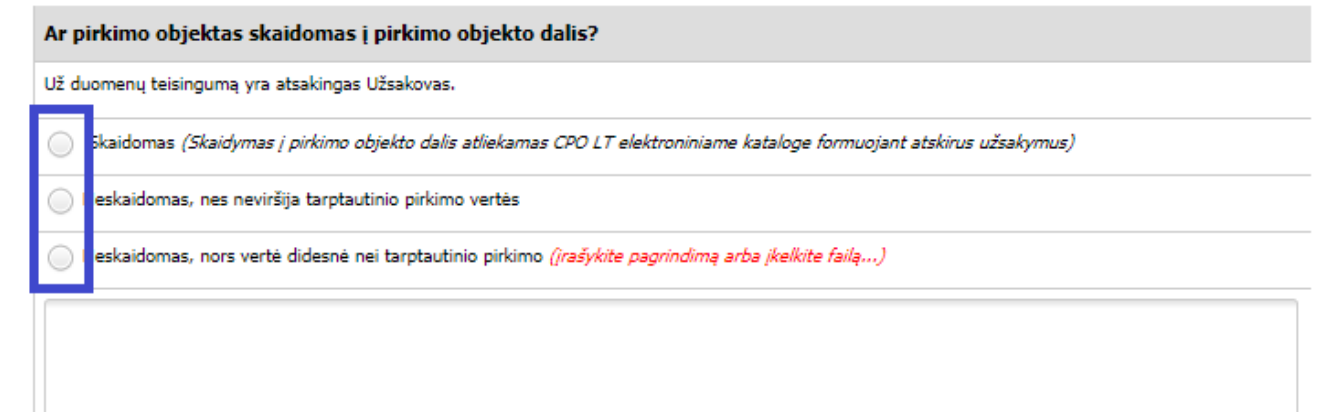

Jei pirkimas skaidomas į dalis, dėl kiekvienos pirkimo dalies CPO LT elektroniniame kataloge formuojamas atskiras užsakymas. Už duomenų teisingumą yra atsakingas Užsakovas.

Jei nurodėte, kad pirkimo objektas į dalis neskaidomas, o Jūsų pirkimo objekto vertė didesnė nei tarptautinio pirkimo vertė, nurodykite neskaidymo į pirkimo objekto dalis priežastis: parašykite tekstą arba pridėkite tai pagrindžiančią informaciją / dokumentą Excel, Word ar pdf formatu.

Pildykite darbų reikalavimus: prie kiekvieno užsakomo darbo nurodykite ženklinimo sistemą (I ženklinimo arba II ženklinimo tipą) linijų tipą:

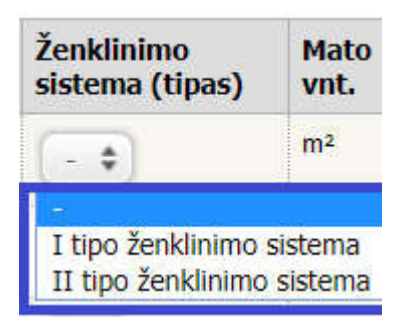

preliminarų kiekį, mato vieneto maksimalų įkainį:

| Nr. | Darbų pavadinimas                                         | Ženklinimo<br>sistema (tipas) | Mato<br>vnt. | Preliminarus<br>kiekis | Užsakovo nurodytas mato vnt.<br>maksimalus įkainis (Eur be PVM) | # |
|-----|-----------------------------------------------------------|-------------------------------|--------------|------------------------|-----------------------------------------------------------------|---|
| 1.  | Ženklinimas baltais dažais                                |                               | m²           | 0.01                   | 0.00                                                            |   |
| 3.  | Ženklinimas polimerinėmis<br>medžiagomis (plonasluoksnis) |                               | m²           | 0.01                   | 0.00                                                            |   |
| 7.  | Ženklinimas geltonais dažais                              | <b>(</b>                      | m²           | 0.01                   | 0.00                                                            |   |

Pasirinkus specifikacijas Nr. 1; 2; 3; 7; 10; 11ir 13 turėsite nurodyti ne tik ženklinimo sistemos tipą, bet ir **linijų tipus**, jų kiekius ir maksimalų įkainį Eur **BE PVM**.

Atkreipkite dėmesį į pastabą užsakyme: jei pasirinkote specifikacijoje nereikalingas kažkuris linijų tipas pažymėkite tai varnele.

|      | Jei pasirinktoje specifikacijoje nereikalingas kuris nors linijų tipas, pažymėkite jį varnele. |                               |              |                        |                                                                 |   |
|------|------------------------------------------------------------------------------------------------|-------------------------------|--------------|------------------------|-----------------------------------------------------------------|---|
| Nr.  | Darbų<br>pavadinimas                                                                           | Ženklinimo<br>sistema (tipas) | Mato<br>vnt. | Preliminarus<br>kiekis | Užsakovo nurodytas mato vnt. maksimalus<br>įkainis (Eur be PVM) | # |
| 1.   | Ženklinimas baltais<br>dažais                                                                  |                               |              |                        |                                                                 | Ģ |
| 1.1. | Išilginis (lygiagretus)<br>ženklinimas                                                         |                               | m²           | 0.01                   | 0.00                                                            | V |
| 1.2. | Skersinis ženklinimas ir<br>salelės                                                            |                               | m²           | 0.01                   | 0.00                                                            |   |
| 1.3. | Rodyklės ir simboliai                                                                          |                               | m²           | 0.01                   | 0.00                                                            |   |

Norėdami ištrinti nereikalingus darbus spauskite raudoną "X" mygtuką

Toliau nurodykite bendras užsakymo sąlygas:

- Darbų atlikimo vietą Lietuvos Respublikos teritorijoje (rajonas, seniūnija, kadastro vietovė, miestas/miestelis/kaimas, gatvė, namo numeris);
- Pasiūlymo pateikimo terminą (nuo 8 iki 15 d.d.)
- Sutarties galiojimo laikotarpį mėn. (nuo 1 iki 24)
- Už tinkamai atliktus darbus atsiskaitymo terminą (nuo 1 iki 30 k.d.);
- Pirkimo maksimalią kainą (Eur su PVM);
- Preliminarią numatomą Pirkimo sutarties įsigaliojimo datą;
- Užsakovo kontaktinį asmenį (vardas, pavardė, pareigos, tel. nr., el.paštas);
- Užsakovo už Pirkimo sutarties vykdymo priežiūrą atsakingą asmenį (vardas, pavardė, pareigos, tel. nr., el. paštas);
- Užsakovo už sutarties/jos pakeitimų paskelbimą atsakingą asmenį (vardas, pavardė, pareigos, tel. nr., el. paštas).

#### Atkreipiame dėmesį:

Pirkimo maksimali kaina - Jūsų įstaigos planuojama skirti maksimali lėšų suma nurodytam visam darbų kiekiui su PVM.

Tiekėjų pasiūlymai, viršiję maksimalią užsakymo kainą, automatiškai bus atmetami ir nevertinami.

| Pašalinti          |                |                                       |                                                                                                    |                                |
|--------------------|----------------|---------------------------------------|----------------------------------------------------------------------------------------------------|--------------------------------|
| Pirkėjas           | Pirkimo<br>Nr. | Pirkimo dalis                         | Büsena                                                                                                    | Eiga                           |
| resolution and and | 000404000      | Accession and a constraint sector and | and the second second sec | - House 1 - 1 - 2016 - 22 - 25 |

Mygtuko "Pašalinti" pagalba galite ištrinti užsakymą.

Atkreipiame dėmesį, kad užsakymo viršuje pamatysite informaciją dėl pirkimo užsakymo būsenos ir eigos.

Užpildę užsakymą spauskite "pateikti auditui".

Pateikti auditui

Jūsų užsakymas automatiškai bus patikrintas ir jeigu jame bus neužpildytų arba netinkamai užpildytų laukų sistema užsakymą grąžins į redagavimo būseną ir surašys netikslumus, kuriuos turėsite ištaisyti ir vėl paspausti "Pateikti auditui":

Nepaskelbta, nes neužpildyta arba neišsaugota informacija:

- Pasiūlymo pateikimo terminas:
- Sutarties galiojimo laikotarpis:
- Už tinkamai atliktus darbus atsiskaitymo terminas:
- Užsakovo kontaktinis asmuo (vardas, pavardė, pareigos, tel. nr., el.paštas):
- Užsakovo nurodytas už Pirkimo sutarties vykdymo priežiūrą atsakingas asmuo (vardas, pavardė, pareigos, tel. nr., el. paštas):
- Užsakovo nurodytas už sutarties/jos pakeitimų paskelbimą atsakingas asmuo (vardas, pavardė, pareigos, tel. nr., el. paštas):
- Sutarties įsigaliojimo data nenurodyta.
- Darbų atlikimo vieta Lietuvos Respublikos teritorijoje (rajonas, seniūnija, kadastro vietovė, miestas/miestelis/kaimas, gatvė, namo numeris):
- · Pažymėkite ar pirkimo objektas skaidomas į pirkimo objekto dalis

CPO LT Pirkimų vadovui audituojančiam šio modulio pirkimus sistema užsakymus automatiniu būdu pateikia kiekvienos darbo dienos 14 val. Užsakymas audituojamas iki 5 d.d.

Jeigu pirkimų vadovas užsakyme randa klaidų, užsakymas bus Jums gražintas "Redagavimui". Paaiškinimą dėl klaidų užsakyme rasite dešinėje pusėje esančioje "Paklausimų skiltyje".

| CPO IS       | Atgal |   | ( | <b>e</b> | nai      |         |          | î Pakl |
|--------------|-------|---|---|----------|----------|---------|----------|--------|
| Būsena       | Eiga  |   |   | Pakl     |          |         |          | ausin  |
| Redaguojamas |       |   |   | ausima   | dausimai | Žinutės | Veiksmai | nai ir |
|              |       |   |   | ≝.       |          | 1 (     | Peržiūra | preter |
|              |       |   |   | •        |          | 1       | Peržiūra | nzijos |
|              |       | - |   |          |          | 1       | Peržiŭra |        |

Jeigu klaidų nebus, pirkimų vadovas paskelbs užsakymą.

| ÷ | Nr. <u>cpo</u> 💠 | Pirkimo dalis 💠                                | Būsena 💠     | Eiga                                                               |
|---|------------------|------------------------------------------------|--------------|--------------------------------------------------------------------|
| • |                  |                                                | Visi         |                                                                    |
|   | <u>122037</u>    | Kelių horizontaliojo ženklinimo<br>darbai 2019 | Redaguojamas | 🧪 Atnaujinta 2019-08-21 10:34:51 val.                              |
| 食 | <u>122036</u>    | Kelių horizontaliojo ženklinimo<br>darbai 2019 | Įvykdytas    | Vyksta rezultatų kontrolė                                          |
| 会 | <u>122035</u>    | Kelių horizontaliojo ženklinimo<br>darbai 2019 | Įvykdytas    | Vyksta rezultatų kontrolė                                          |
| 会 | <u>122034</u>    | Kelių horizontaliojo ženklinimo<br>darbai 2019 | Įvykdytas    | Vyksta rezultatų kontrolė                                          |
|   | <u>122033</u>    | Kelių horizontaliojo ženklinimo<br>darbai 2019 | Įvykdytas    | Vyksta rezultatų kontrolė                                          |
| 食 | <u>122032</u>    | Kelių horizontaliojo ženklinimo<br>darbai 2019 | Įvykdytas    | 🖌 Parengtos užsakymo sutartys.                                     |
| 兪 | <u>122031</u>    | Kelių horizontaliojo ženklinimo<br>darbai 2019 | Įvykdytas    | 🖌 Parengtos užsakymo sutartys.                                     |
| Ŕ | <u>122027</u>    | Kelių horizontaliojo ženklinimo<br>darbai 2019 | Neįvykęs     | Nustatytus reikalavimus atitinkančių pasiūlymu<br>nebuvo pateikta. |

Užsakymo būsena ir eigą rasite skiltyje

Pirkimai pateikiamoje lentelė:

#### Užsakymai gali turėti 6 būsenas:

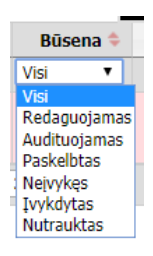

Eigos stulpelyje matysite kiekvieno užsakymo eigą.

Pvz. Atnaujinta (data, laikas), Konkursas audituojamas (data, laikas); Konkursas bus viešai paskelbtas (data, laikas), Laukiama tiekėjų pasiūlymų (data, laikas); Vyksta rezultatų kontrolė, Parengtos užsakymo sutartys, Administratorius nutraukė pirkimą ir kt.

|                                 | Pirkimo vykdymo istorija | Desmande aut tuileannis materite  |
|---------------------------------|--------------------------|-----------------------------------|
| Uzsakymo apacioje rasite skiitį |                          | . Paspaudę ant trikampio matysite |
| užsakymo vykdymo istoriją:      |                          |                                   |

| Pirkimo vykdymo istorija |              |                  |                   |  |  |  |
|--------------------------|--------------|------------------|-------------------|--|--|--|
| Data                     | Organizacija | Atsakingas asmuo | Atliktas veiksmas |  |  |  |

| 2019-08-14 14:13:38 | Testinio Pirkėjo Organizacija, VšĮ | Testinio Pirkėjo Organizacija, VšĮ | 🥖 Atnaujinta                 |
|---------------------|------------------------------------|------------------------------------|------------------------------|
| 2019-08-14 14:13:59 | Automatinis veiksmas               |                                    | 了 Pateiktas auditui          |
| 2019-08-19 09:02:19 | Automatinis veiksmas               | 8                                  | 了 Audituojamas               |
| 2019-08-19 09:41:24 | Automatinis veiksmas               |                                    | 🕃 Paskelbtas                 |
| 2019-08-19 09:44:38 | Automatinis veiksmas               | 2                                  | 💈 Tiekėjai teikia pasiūlymus |
| 2019-08-20 15:28:12 | Automatinis veiksmas               | 2                                  | Vykdomas                     |
| 2019-08-20 15:30:43 | Automatinis veiksmas               | 5                                  | 👜 Atplėšti vokai             |

## Norint konsultuotis skambinkite:

# Zigmas Aleksandravičius, (8 5) 205 4877

Siekdami paslaugų kokybės, prašome atsakyti į užsakyme pateiktą klausimyną.

Klausimynas